# **Configure External Authentication on Catalyst Center using Windows Server**

### Contents

| ntroduction                    |  |
|--------------------------------|--|
| Prerequisites                  |  |
| Requirements                   |  |
| Components Used                |  |
| <u>Configure</u>               |  |
| Admin Role Policy              |  |
| Observer Role Policy.          |  |
| Enable External Authentication |  |
| <u>/erify</u>                  |  |

## Introduction

This document describes how to configure External Authentication in Cisco DNA Center using Network Policy Server (NPS) in Windows Server as RADIUS.

# Prerequisites

#### Requirements

Basic Knowledge on:

- Cisco DNA Center Users & Roles
- Windows Server Network Policy Server, RADIUS and Active Directory

#### **Components Used**

- Cisco DNA Center 2.3.5.x
- Microsoft Windows Server Version 2019 acting as Domain Controller, DNS Server, NPS and Active Directory

The information in this document was created from the devices in a specific lab environment. All of the devices used in this document started with a cleared (default) configuration. If your network is live, ensure that you understand the potential impact of any command.

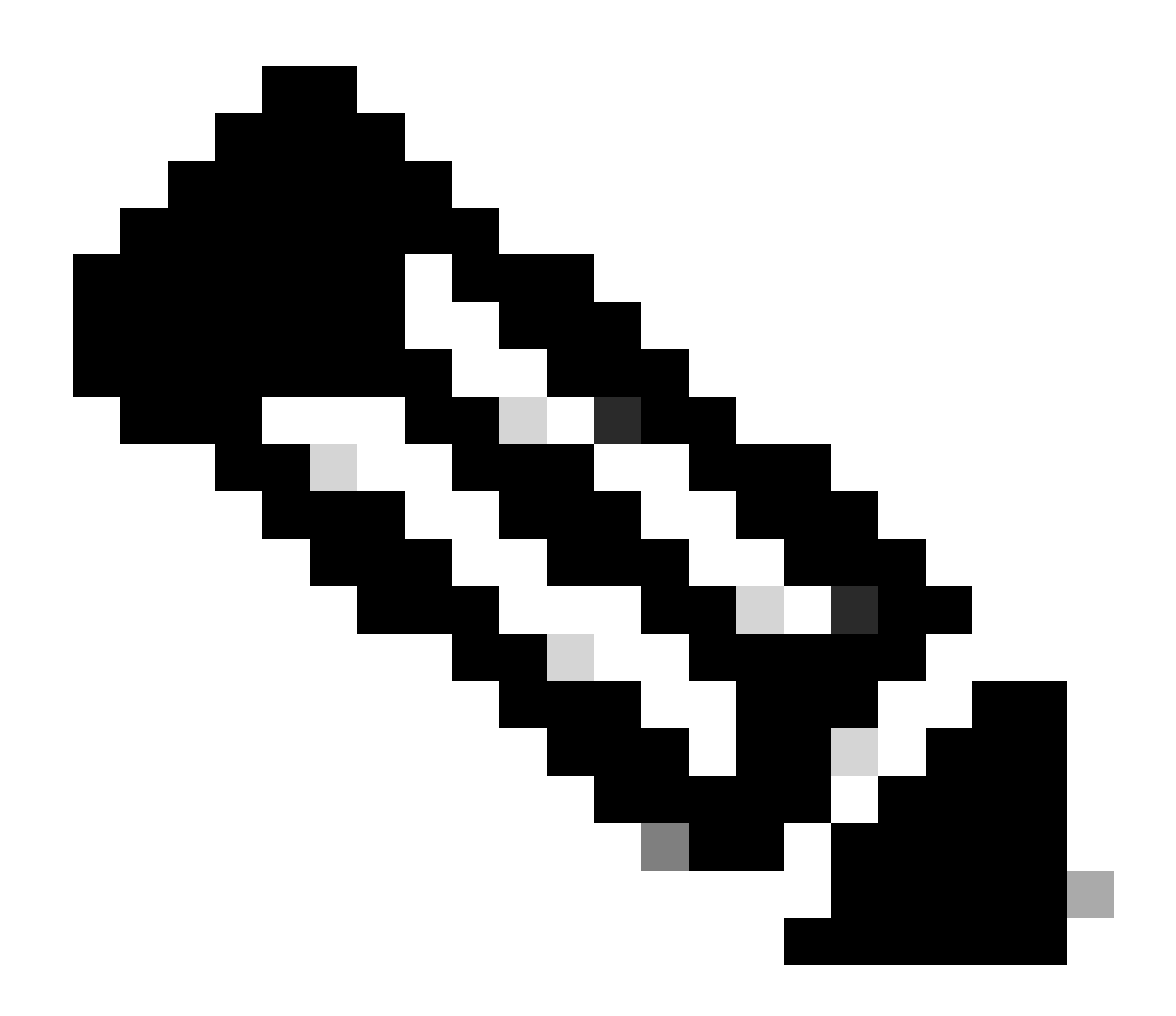

**Note**: The Cisco Technical Assistance Center (TAC) does not provide technical support to the Microsoft Windows Server. If you experience issues with the Microsoft Windows Server configuration, please contact Microsoft Support for technical assistance.

### Configure

#### **Admin Role Policy**

1. Click in the Windows Start menu and search for NPS. Then select Network Policy Server:

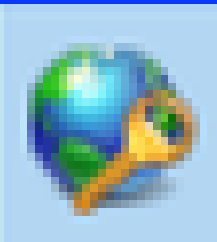

# Network Policy Server

Desktop app

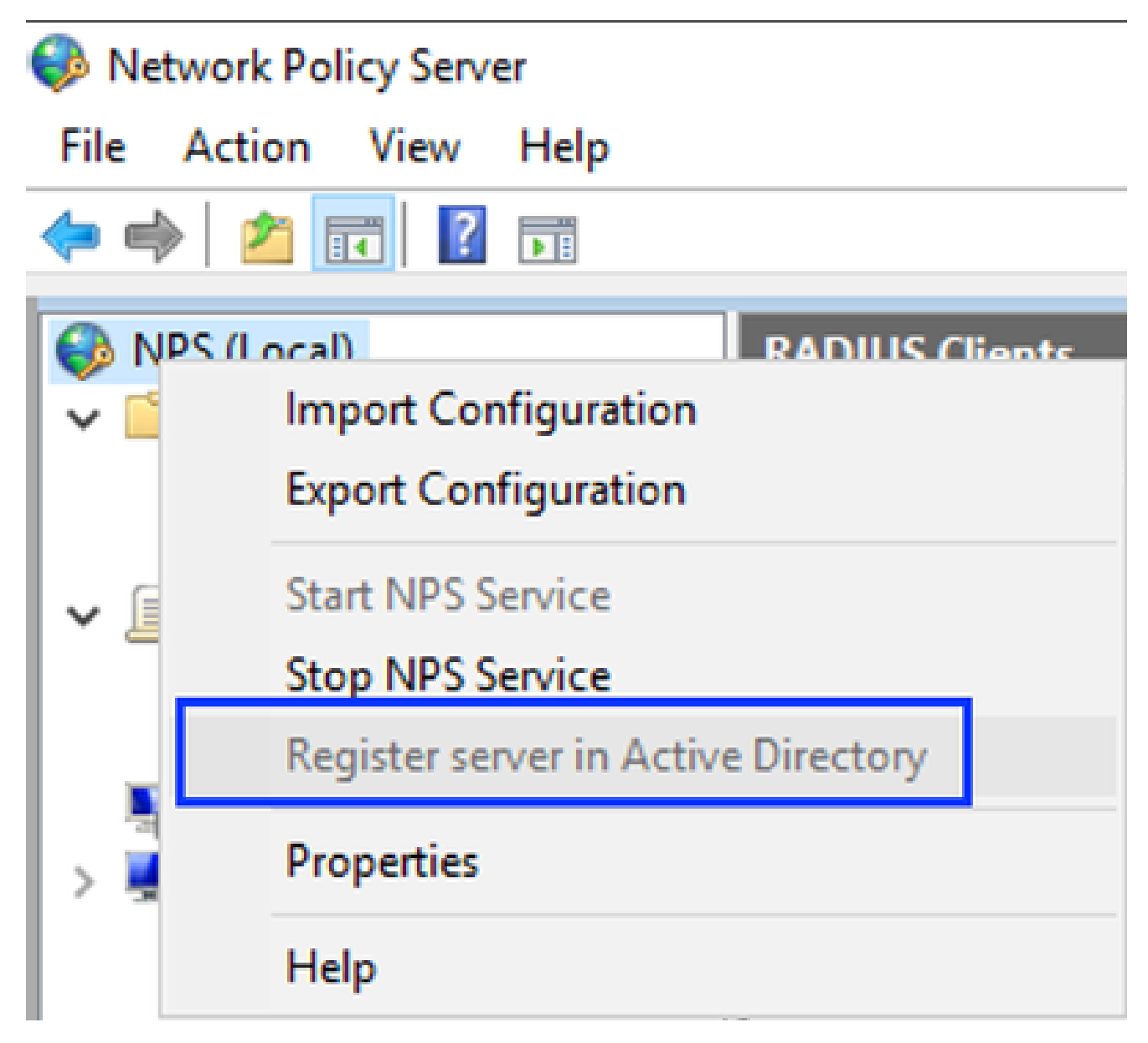

Windows Network Policy Service

#### 3. Click on **OK** twice.

4. Expand RADIUS Clients and Servers, right-click RADIUS Clients, and select New:

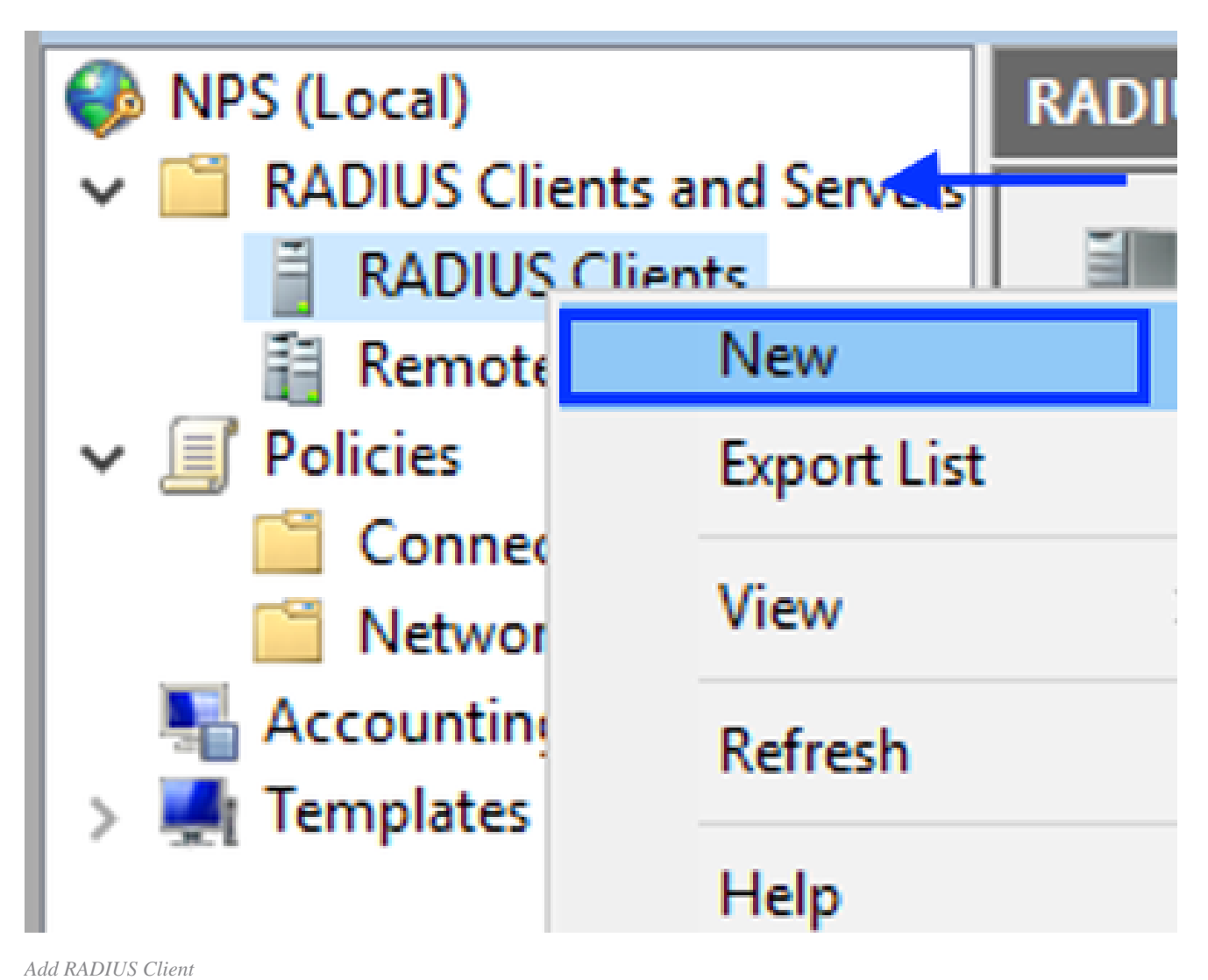

- 5. Enter the **Friendly name**, the Cisco DNA Center management IP address, and a shared secret (This can be used later):

| ttings Advanced                                                                                                    |                                                                                          |                                   |
|----------------------------------------------------------------------------------------------------|------------------------------------------------------------------------------------------|-----------------------------------|
| Enable this RADIUS client                                                                                                    |                                                                                          |                                   |
| Select an existing template:                                                                                                    |                                                                                          |                                   |
|                                                                                                    |                                                                                          | $\sim$                            |
| Name and Address                                                                                                    |                                                                                          |                                   |
| Friendly name:                                                                                                    |                                                                                          |                                   |
| DNAC                                                                                                    |                                                                                          |                                   |
| Address (Day DNC)                                                                                                    |                                                                                          |                                   |
| 10.88.244.160                                                                                                    |                                                                                          | Vertu                             |
|                                                                                                    |                                                                                          | · · · · · ·                       |
| Shared Secret                                                                                                    |                                                                                          |                                   |
| Select an existing Shared Secrets tem                                                                                                    | plate:                                                                                   |                                   |
| None                                                                                                    |                                                                                          | $\sim$                            |
|                                                                                                    |                                                                                          |                                   |
| To manually type a shared secret, click<br>secret, click Generate. You must confi<br>secret entered here. Shared secrets a<br>Manual O General<br>Shared secret:                                                 | k Manual. To automatically ger<br>igure the RADIUS client with the<br>re case-sensitive. | nerate a shared<br>ne same shared |
| To manually type a shared secret, click<br>secret, click Generate. You must confi<br>secret entered here. Shared secrets a<br>Manual O Genera<br>Shared secret:                                                  | k Manual. To automatically ger<br>igure the RADIUS client with the<br>re case-sensitive. | herate a shared                   |
| To manually type a shared secret, click<br>secret, click Generate. You must confi<br>secret entered here. Shared secrets a<br>Manual O Genera<br>Shared secret:<br>••••••<br>Confirm shared secret:              | k Manual. To automatically ger<br>igure the RADIUS client with the<br>re case-sensitive. | nerate a shared                   |
| To manually type a shared secret, click<br>secret, click Generate. You must confi<br>secret entered here. Shared secrets a<br>Manual O General<br>Shared secret:<br>•••••••<br>Confirm shared secret:<br>••••••• | k Manual. To automatically ger<br>igure the RADIUS client with the<br>re case-sensitive. | nerate a shared                   |
| To manually type a shared secret, click<br>secret, click Generate. You must confi<br>secret entered here. Shared secrets a<br>Manual O Genera<br>Shared secret:<br>•••••••<br>Confirm shared secret:<br>•••••••  | k Manual. To automatically ger<br>igure the RADIUS client with the<br>re case-sensitive. | nerate a shared                   |
| To manually type a shared secret, click<br>secret, click Generate. You must confi<br>secret entered here. Shared secrets a<br>Manual O Genera<br>Shared secret:<br>•••••••<br>Confirm shared secret:<br>•••••••  | k Manual. To automatically ger<br>igure the RADIUS client with the<br>re case-sensitive. | herate a shared                   |

Radius Client Configuration

- 6. Click **OK** to save it.
- 7. Expand **Policies**, right-click **Network Policies** and select **New**:

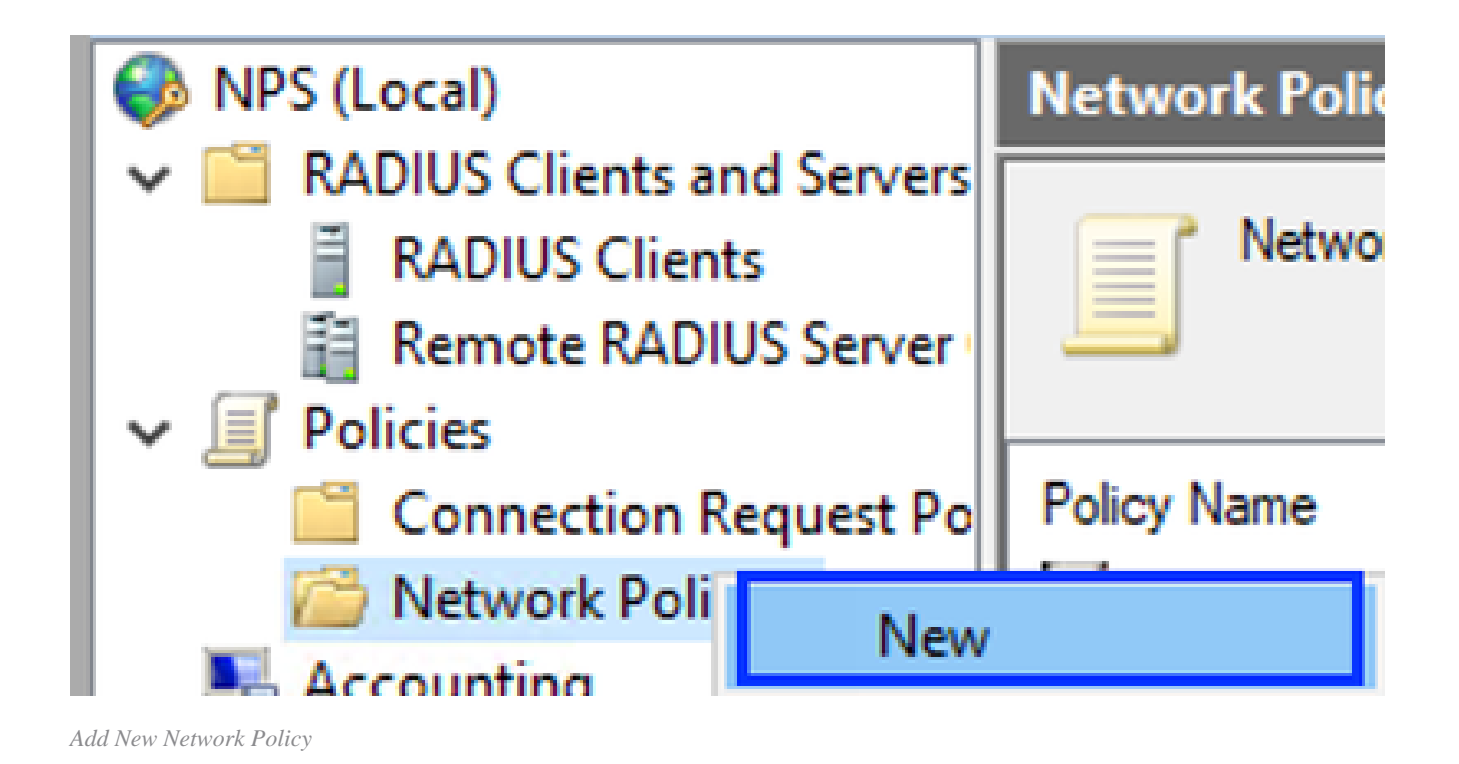

8. Enter a policy name for the rule and click **Next**:

New Network Policy

|                                                                | Specify Network Policy Name and Connection Type<br>You can specify a name for your network policy and the type of connections to which the policy is applied.                                                                                                    |
|----------------------------------------------------------------|----------------------------------------------------------------------------------------------------|
| Policy name                                                    |                                                                                                    |
| DNAC-Admin<br>Select the typ<br>type or Vendo<br>select Unspec | Policy<br>ection method<br>e of network access server that sends the connection request to NPS. You can select either the network access server<br>r specific, but neither is required. If your network access server is an 802.1X authenticating switch or wireless access point,<br>ified. |
| Type of ne Unspecifi Vendor spe 10                             | twork access server:<br>ed v<br>eofic:                                                                                                    |
|                                                                |                                                                                                    |
|                                                                | Previous Next Finish Cancel                                                                                                    |

```
Policy Name
```

9. To allow a specific domain group, add these two conditions and click Next:

- User Group Add your domain group that can have an Admin Role on Cisco DNA Center (For this example Sup\_Ad\_NPS group is used).
- ClientIPv4Address Add your Cisco DNA Center management IP address.

| New Network    | Policy                                          |                                                         |                   |                  |                    |                   | ×                |
|----------------|-------------------------------------------------|---------------------------------------------------------|-------------------|------------------|--------------------|-------------------|------------------|
|                | Specify (<br>Specify the co<br>of one condition | Conditions<br>nditions that determin<br>on is required. | te whether this   | network polic    | y is evaluated for | r a connection re | quest. A minimum |
| Conditions:    |                                                 |                                                         |                   |                  |                    |                   |                  |
| Condition      | 1                                               | Value                                                   |                   |                  |                    |                   |                  |
| 🚇 User Gro     | ups                                             | DNAWEST\Sup_Ad                                          | UNPS              |                  |                    |                   |                  |
| 🕂 Clent IPv    | 4 Address                                       | 10.88.244.160                                           |                   |                  |                    |                   |                  |
|                |                                                 |                                                         |                   |                  |                    |                   |                  |
|                |                                                 |                                                         |                   |                  |                    |                   |                  |
|                |                                                 |                                                         |                   |                  |                    |                   |                  |
|                |                                                 |                                                         |                   |                  |                    |                   |                  |
|                |                                                 |                                                         |                   |                  |                    |                   |                  |
|                |                                                 |                                                         |                   |                  |                    |                   |                  |
|                |                                                 |                                                         |                   |                  |                    |                   |                  |
|                |                                                 |                                                         |                   |                  |                    |                   |                  |
|                |                                                 |                                                         |                   |                  |                    |                   |                  |
|                |                                                 |                                                         |                   |                  |                    |                   |                  |
| The Clert IP A | rption:<br>ddaar coodilion                      | marilas the IP address                                  | e of the RADUIS   | Collard that for | unded the conner   | tion mount to N   | PR               |
| The Clerk IP A | coress consideri                                | specifies are in address                                | s of the methodol | CHERK CHERKING   | naries are connec  | Just request to h | e a.             |
|                |                                                 |                                                         |                   |                  |                    |                   |                  |
|                |                                                 |                                                         |                   |                  |                    |                   |                  |
|                |                                                 |                                                         |                   |                  | Add                | Edt               | Remove           |
|                |                                                 |                                                         |                   |                  |                    | 1                 |                  |
|                |                                                 |                                                         |                   |                  |                    |                   |                  |
|                |                                                 |                                                         |                   |                  |                    |                   |                  |
|                |                                                 |                                                         | 1                 | Presidente       | Mart               | Fields            | Cancel           |
|                |                                                 |                                                         |                   | 1.10.1000        | 19574              | 1.0.0001          | 50408 P0408      |
|                |                                                 |                                                         |                   |                  |                    |                   |                  |

Policy Conditions

10. Select Access Granted and click Next:

| New Network                                                         | Policy ×                                                                                                    |
|---------------------------------------------------------------------|----------------------------------------------------------------------------------------------------|
|                                                                     | Specify Access Permission<br>Configure whether you want to grant network access or deny network access if the connection request matches this<br>policy.                                                                                                    |
| Access gra<br>Grant acce<br>O Access de<br>Deny acce<br>Grant or de | anted<br>res if client connection attempts match the conditions of this policy.<br>ried<br>ss if client connection attempts match the conditions of this policy.<br>determined by User Dial-in properties (which override NPS policy)<br>my access according to user dial-in properties if client connection attempts match the conditions of this policy. |
| í.                                                                  |                                                                                                    |
| 1                                                                   |                                                                                                    |
| 1                                                                   | Previous Next Finish Cancel                                                                                                    |

Use Access Granted

### 11. Only select Unencrypted authentication (PAP, SPAP):

| A | Configure Authentication Methods                                                                                                    |
|---|----------------------------------------------------------------------------------------------------|
|   | Configure one or more authentication methods required for the connection request to match this policy. For EAP authentication, you must configure an EAP type. |
|   |                                                                                                    |

| EAP types are negotiated between NPS and the client in the order | in which they are listed.   |
|------------------------------------------------------------------|-----------------------------|
| EAP Types:                                                       |                             |
|                                                                  | Move Up                     |
|                                                                  | Move Down                   |
|                                                                  |                             |
|                                                                  |                             |
|                                                                  |                             |
| Add Edt Remove                                                   |                             |
| Less secure authentication methods:                              |                             |
| Microsoft Encrypted Authentication version 2 (MS-CHAP-v2)        |                             |
| User can change password after it has expired                    |                             |
| User can chance password after it has emired                     |                             |
| Encrypted authentication (CHAP)                                  |                             |
| Unencrypted authentication (PAP, SPAP)                           |                             |
| Alow clients to connect without negotiating an authentication in | nethod.                     |
|                                                                  |                             |
|                                                                  |                             |
|                                                                  |                             |
|                                                                  | Previous Next Finish Cancel |
|                                                                  |                             |

Select Unencrypted authentication

12. Select **Next** since default values are used:

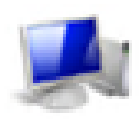

#### **Configure Constraints**

Constraints are additional parameters of the network policy that are required to match the connection request. If a constraint is not matched by the connection request, NPS automatically rejects the request. Constraints are optional; if you do not want to configure constraints, click Next.

#### Configure the constraints for this network policy.

If all constraints are not matched by the connection request, network access is denied.

| Constraints:                                                                          |                                                                                                    |
|---------------------------------------------------------------------------------------|----------------------------------------------------------------------------------------------------|
| Constraints                                                                           | Specify the maximum time in minutes that the server can remain idle before the connection<br>is disconnected |
| Session Timeout<br>Called Station ID<br>Day and time<br>restrictions<br>NAS Port Type | Disconnect after the maximum idle time                                                                       |
|                                                                                       | ]                                                                                                    |
|                                                                                       | Previous Next Finish Cancel                                                                                  |
|                                                                                       |                                                                                                    |

Configure Constraint Window

#### 13. Remove Standard attributes:

| ł | New Network Policy                                                                                                    | ×                                                                                                    |   |
|---|----------------------------------------------------------------------------------------------------|----------------------------------------------------------------------------------------------------|---|
|   | NPS applies settings to matched.                                                                                                    | ings<br>the connection request if all of the network policy conditions and constraints for the policy a                                                                                                    | A |
|   | Configure the settings for this network pole<br>If conditions and constraints match the cost<br>Settings:                                                                                                    | ty.<br>mection request and the policy grants access, settings are applied.                                                                                                    |   |
|   | RADIUS Attributes     Standard     Standard     Image: Vendor Specific     Routing and Remote     Access     Multink and     Bandwidth Allocation     Protocol (BAP)     IP Filters     Encryption     IP Settings | Fo send additional attributes to RADIUS clients, select a RADIUS standard attribute, and<br>hen click Edit. If you do not configure an attribute, it is not sent to RADIUS clients. See<br>our RADIUS client documentation for required attributes. |   |
|   |                                                                                                    | Add Edit Remove                                                                                                    |   |
|   |                                                                                                    | Previous Next Finish Cancel                                                                                                    |   |

Define Attributes to use

14. On RADIUS Attributes select Vendor Specific, then Click **Add**, select **Cisco** as a Vendor, and click **Add**:

| Add Vendor Specific Attribute      |                                                                                                    |  |  |  |  |
|------------------------------------|----------------------------------------------------------------------------------------------------|--|--|--|--|
| To add an attrib<br>To add a Vendo | To add an attribute to the settings, select the attribute, and then click Add.<br>To add a Vendor Specific attribute that is not listed, select Custom, and then click Add. |  |  |  |  |
| Vendor:                            |                                                                                                    |  |  |  |  |
| Cisco                              | ~                                                                                                    |  |  |  |  |
| Attributes:                        |                                                                                                    |  |  |  |  |
| Name                               | Vendor                                                                                                    |  |  |  |  |
| Cisco-AV-Pair                      | Cisco                                                                                                    |  |  |  |  |
| Description:                       |                                                                                                    |  |  |  |  |
| Specifies the Cis                  | sco AV Pair VSA.<br>Add Close                                                                                                    |  |  |  |  |

```
Add Cisco AV-Pair
```

#### 15. Click Add, write Role=SUPER-ADMIN-ROLE and click OK twice:

New Network Policy

|                                     | Configure Se                                                                                                    | ettings                           |             |                                             |                     |
|-------------------------------------|----------------------------------------------------------------------------------------------------|-----------------------------------|-------------|---------------------------------------------|---------------------|
|                                     | NPS applies settings to the connection request if all of the network policy conditions and constraints for the policy a matched. |                                   |             |                                             |                     |
| Configure the s<br>If conditions an | ettings for this network<br>d constraints match the                                                                              | policy.<br>e connection request a | nd the pol  | cy grants access, settings are applied.     |                     |
| Settings:                           |                                                                                                    |                                   |             |                                             |                     |
| RADIUS AI                           | tributes                                                                                                    | To send additional                | attributes  | o RADIUS clients, select a Vendor Sor       | ofic attribute, and |
| 😜 Standar                           | d                                                                                                    | then click Edit. If y             | ou do not o | configure an attribute, it is not sent to R | ADIUS clients. See  |
| Vendor:                             | Specific                                                                                                    | your HADIUS clien                 | ( oocumen   | cation for required attributes.             |                     |
| Routing and<br>Access               | dRemote                                                                                                    |                                   |             |                                             |                     |
| 🚜 Muhlink                           | and                                                                                                    | Attributes:                       |             |                                             |                     |
| Bandwic<br>Photocol                 | th Allocation                                                                                                    | Name                              | Vendor      | Value                                       |                     |
| T IP Filter                         | 1                                                                                                    | Cisco-AV-Pair                     | Cisco       | Role=SUPER-ADMIN-ROLE                       |                     |
| A French                            |                                                                                                    |                                   |             |                                             |                     |
|                                     |                                                                                                    |                                   |             |                                             |                     |
| M IP Sette                          | iĝs                                                                                                    |                                   |             |                                             |                     |
|                                     |                                                                                                    |                                   |             |                                             |                     |
|                                     |                                                                                                    |                                   |             |                                             |                     |
|                                     |                                                                                                    | Add                               | Edt.        | Remove                                      |                     |
|                                     |                                                                                                    |                                   |             |                                             |                     |
|                                     |                                                                                                    |                                   |             |                                             |                     |
|                                     |                                                                                                    |                                   |             |                                             |                     |
|                                     |                                                                                                    |                                   |             | Previous Next                               | inish Cancel        |
|                                     |                                                                                                    |                                   |             |                                             |                     |

Cisco AV-Pair Attribute added

16. Select Close, then select Next.17. Review your policy settings and Select Finish to save it.

#### Completing New Network Policy

You have successfully created the following network policy:

#### **DNAC-Admin-Policy**

| Jser Groups DNAWEST\Sup_Ad_NPS<br>Client IPv4 Address 10.88.244.160 |  |  |
|---------------------------------------------------------------------|--|--|
| Value                                                               |  |  |
| Encryption authentication (CHAP)                                    |  |  |
| Grant Access                                                        |  |  |
| False                                                               |  |  |
|                                                                     |  |  |

| Usco-Av-Par Hote+                   | SUPER-ADMIN-RULE |      |        |        |
|-------------------------------------|------------------|------|--------|--------|
| To close this wizard, click Finish. |                  |      |        |        |
|                                     |                  |      |        |        |
|                                     | Previous         | Next | Finish | Cancel |

Policy Summary

#### **Observer Role Policy.**

- 1. Click in the Windows Start menu and search for NPS. Then select Network Policy Server.
- 2. From the navigation panel in the left side, perform a Right-click in the NPS (Local) option and select Register server in Active Directory.
- 3. Click on **OK** twice.
- 4. Expand RADIUS Clients and Servers, right-click RADIUS Clients, and select New.
- 5. Enter a Friendly name, the Cisco DNA Center management IP address, and a shared secret (This can be used later).
- 6. Click **OK** to save it.
- 7. Expand Policies, right-click Network Policies, and select New.
- 8. Enter a policy name for the rule and click Next.
- 9. To allow a specific domain group, you need to add these two conditions and select Next.
  - User Group Add your domain group in order to assign an Observer Role on Cisco DNA

×

Center (For this example Observer\_NPS group is used).

- ClientIPv4Address Add your Cisco DNA Center management IP.
- 10. Select Access Granted and then select Next.
- 11. Only select Unencrypted authentication (PAP, SPAP).
- 12. Select Next since default values are used.
- 13. Remove **Standard** attributes.
- 14. On RADIUS Attributes select **Vendor Specific**, then Click Add, select **Cisco** as a Vendor, and click **Add**.
- 15. Select Add, write ROLE=OBSERVER-ROLE, and OK twice.
- 16. Select Close, then Next.
- 17. Review your policy settings and select **Finish** to save it.

#### **Enable External Authentication**

1. Open the Cisco DNA Center Graphical User Interface (GUI) in a web browser and Log in using an admin privileged account:

|     | cisco                  |                |
|-----|------------------------|----------------|
| 100 | Cisco DNA Center       |                |
|     | The bridge to possible | a construction |
|     | Username               |                |
|     | Password               |                |
|     | Log In                 |                |
|     |                        |                |

Cisco DNA Center Login Page

2. Navigate to Menu > System > Setting > Authentication and Policy Servers and select Add > AAA:

# Authentication and Policy Servers

Use this form to specify the servers that authenticate Cisco DNA Center users. Cisco Identity Services Engine (ISE) servers can also supply policy and user information.

| ⊕ Add ∧ | 1 Export |               |
|---------|----------|---------------|
| AAA     | 1        | Protocol      |
| ISE     | 4.189    | RADIUS_TACACS |

Add Windows Server

-----

3. Type your Windows Server IP address and the Shared Secret used in the previous steps and Click **Save**:

# Add AAA server

Server IP Address\*

10.88.244.148

Shared Secret\*

SHOW

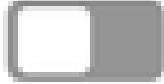

-----

Advanced Settings

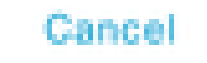

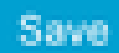

 $\times$ 

#### 4. Validate that your Windows Server status is Active:

| 10.88.244.148 RADIUS AAA ACTIVE | 10.88.244.148 R | RADIUS | AAA | ACTIVE | ••• |
|---------------------------------|-----------------|--------|-----|--------|-----|
|---------------------------------|-----------------|--------|-----|--------|-----|

Windows Server Summary

5. Navigate to **Menu** > **System** > **Users & Roles** > **External Authentication** and select your AAA server:

# AAA Server(s)

# Primary AAA Server

**IP** Address

10.88.244.148

Shared Secret

\*\*\*\*\*\*\*\*

Info

# View Advanced Settings

Update

Windows Server as AAA Server

6. Type Cisco-AVPair as the AAA attribute and click Update:

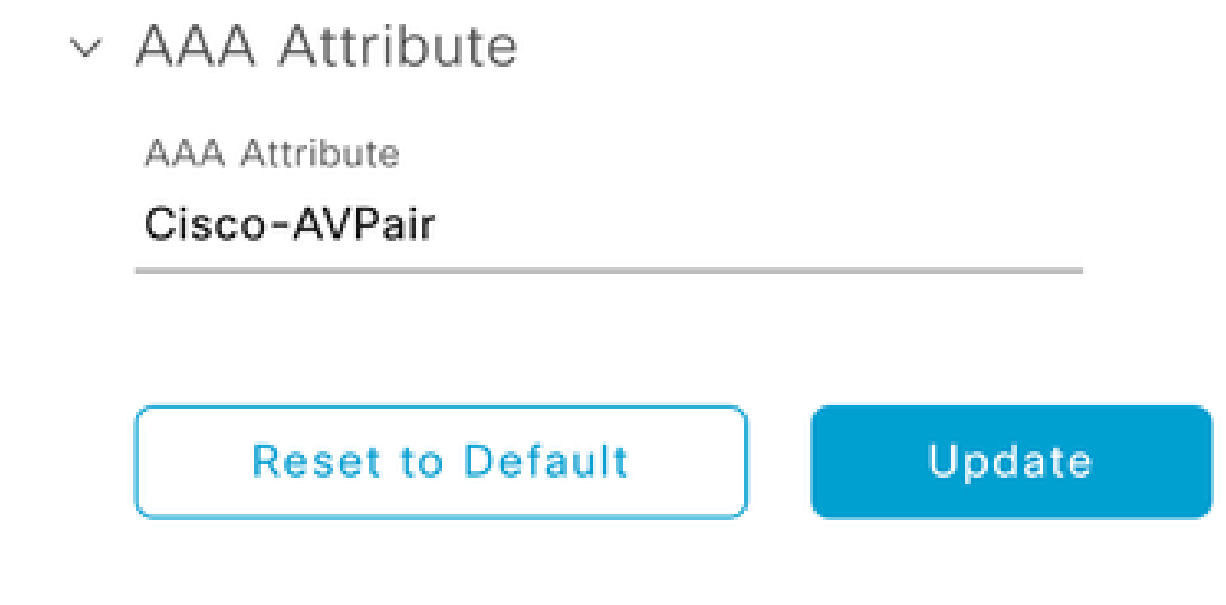

AV-Pair on External User

7. Click in the check-box **Enable External User** to enable External Authentication:

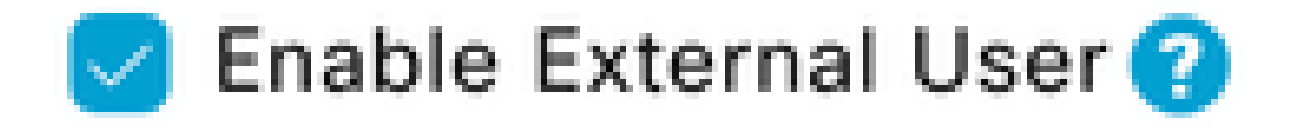

# Verify

You can open the Cisco DNA Center Graphical User Interface (GUI) in a web browser and Log in with an external user configured in the Windows Server to validate that you can Log in successfully using External Authentication.

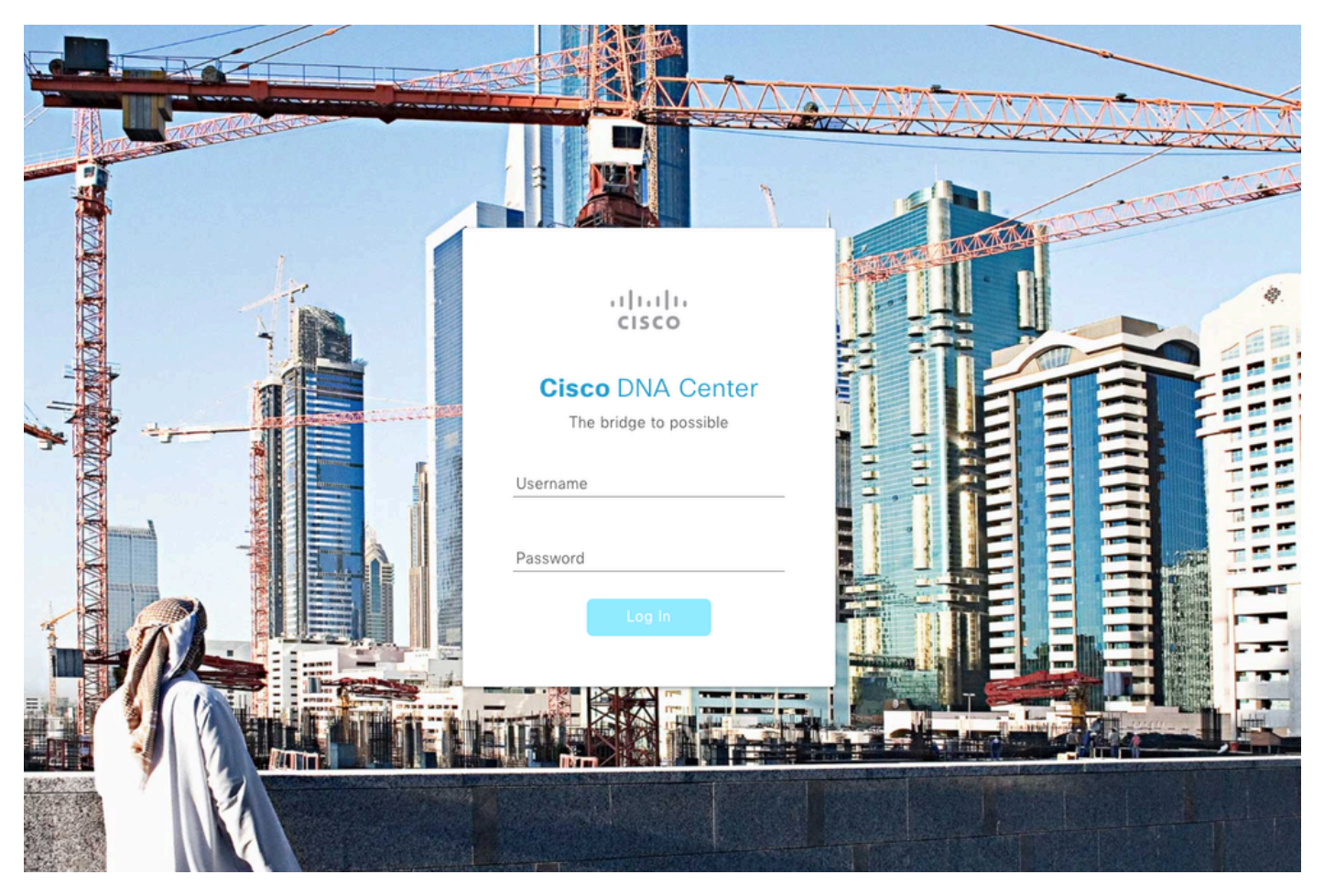

Cisco DNA Center Login Page